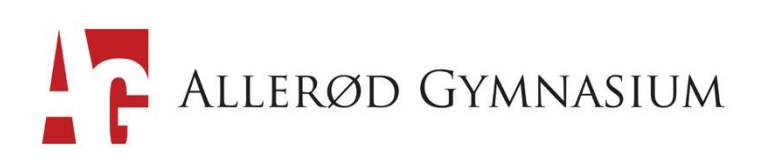

## **PDF i Praksis**

Der findes forskellige gratisprogrammer, der kan bruges, når to PDF dokumenter enten skal splittes eller sættes sammen med andet PDF dokument, ex. Microsofts PDF merger / Splitter: <u>https://llk.dk/aunv0u</u>.

Med køb af programmet flexipdf er paletten af muligheder større!. Programmet giver mulighed for at:

- Komprimere PDF, så de fylder mindre og dermed lettere kan vedhæftes en mail.
- Konvertere PDF til / fra ex. Word, excel, ppt, jpg
- Samle / flette (Merge) flere PDF dokumenter til ET dokument.
- Splitte pdf dokument til flere dokumenter.

Programmet kan hentes her: <u>https://smallpdf.com/</u> Programmer på din PC / MAC

- Gemme (PC + Mac): I almindeligt word dokument kan man vælge PDF under menuen "gem som".
- Samle flere PDFsider (Mac) : Åbn PDF nr. 1 i "billedfremviser". I øverste vandrette menulinje tryk da "oversigt" dernæst, "Miniaturer". Nu har du en oversigt over dine dokumenter i venstre side. Åbn derefter PDF nr. 2 i billedfremviser. Marker begge PDF sider, tryk "Udskriv", tryk "PDF", tryk "Gem som Pdf".
- **Samle flere PDFsider (PC):** Brug programmet <u>https://smallpdf.com/</u> Eller microsofts "merger / splitter".
- **Splitte flere PDFsider (Mac):** Åbn de PDF sider, du ønsker at splitte i billedfremviser. Marker de sider, du ønsker at trække ud af dokumentet. Tryk "Udskriv", tryk "PDF", tryk "Gem som PDF".
- **Splitte flere PDFsider (PC):** Brug programmet <u>https://smallpdf.com/</u> Eller microsofts "merger / splitter".

<u>Annotering</u>: Når du vil skrive noter på PDF materialeMed annoteringsredskaber lægger man noter, links og overstregninger i lag over PDF, billeder eller film.

## Adobe Reader (til Mac og PC) :

Installer "Adobe Reader" (Eller brug billedfremviser til Mac) .Den kan fremhæve tekst, indsætte sticky notes mv. uanset styresystem! Adobe Reader har også den fordel, at den kan optage og afspille lyd.